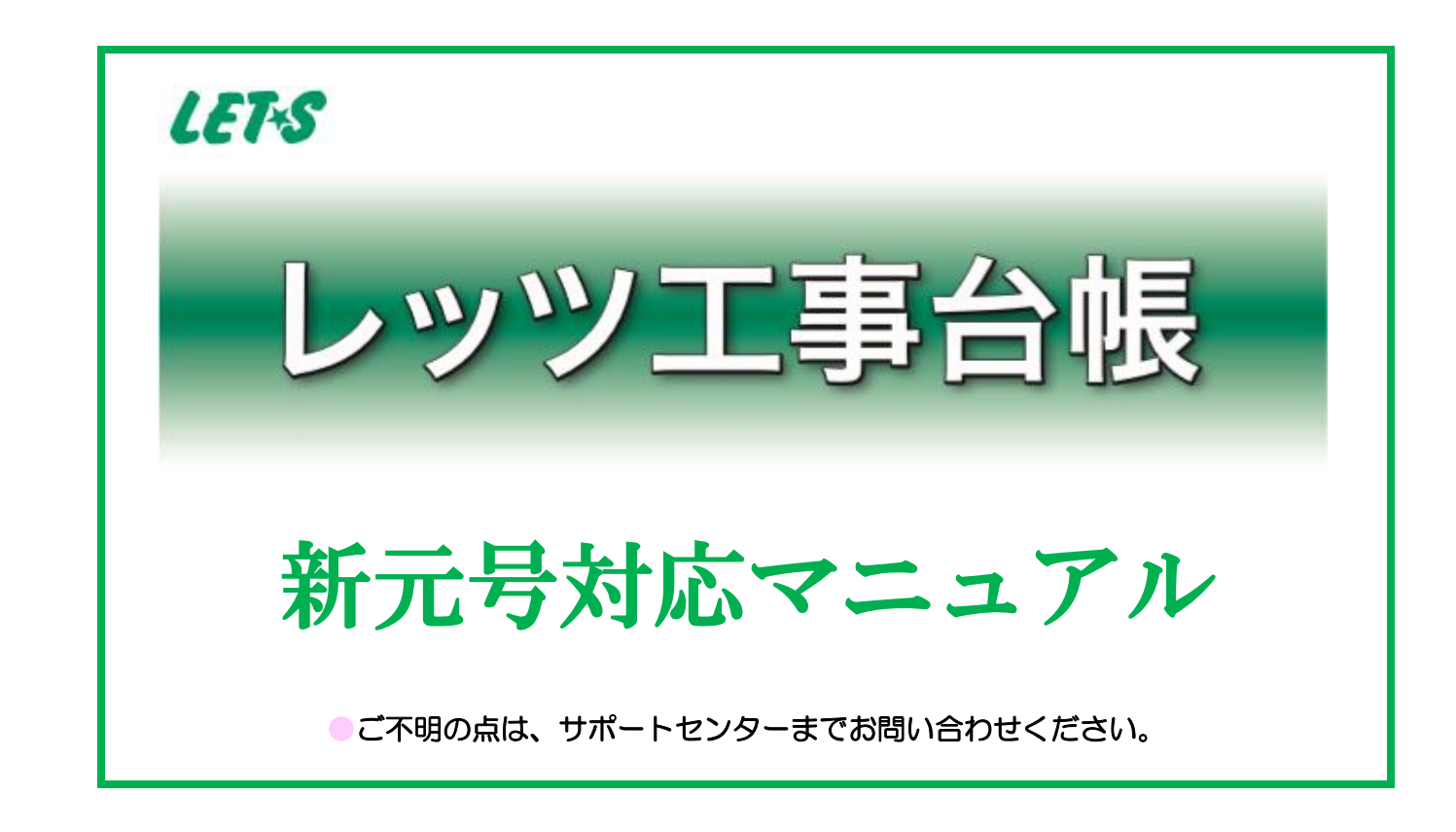

和暦で運用している方は、2019年5月1日以降の伝 票を入力する前に「環境設定」の「元号表」と「見積書(マ スター保守)」の「基本設定」に新元号を追加します。

# 元号が変更になったときに必要な作業は?

### 1環境設定

# 元号を追加

和暦で運用している方は、追加をお願いします。 西暦で運用している方は、追加する必要はありません。

[マスター保守]>[環境設定]>「基本」 タブの「年表示」の「元号表」を開き、 新元号「令和」を追加します。

※元号を追加しても、登録済の伝票には影響 しません。

※「年表示」が西暦の場合は、「元号表」は開けません。

※「年表示」を和暦から西暦に変更することは できません。

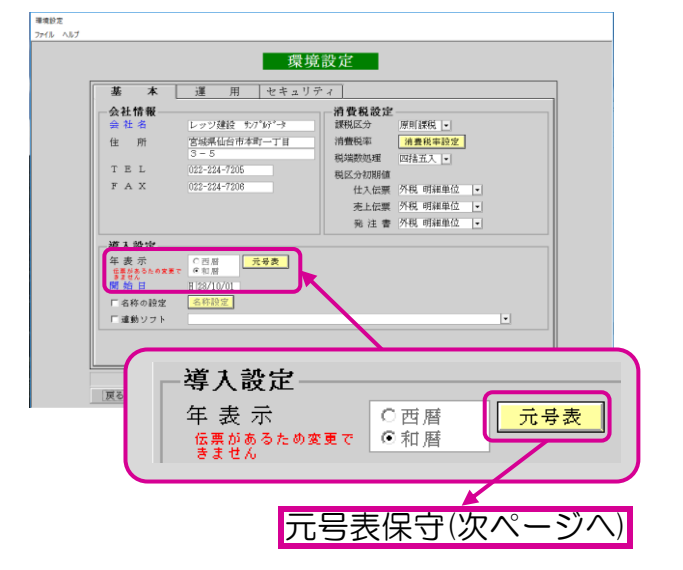

「元号表保守」の「元号名」「元号」「補正値」の2行目(平成の下)に、 新元号を追加します。

入力項目

| 元号名 | 新元号「令和」を全角2文<br>字で入力      |
|-----|---------------------------|
| 元号  | 新元号の頭文字「R」を半<br>角大文字1桁で入力 |
| 補正値 | 補正値を半角数字で入力<br>固定値:118    |

| 元号名 | 元号 | 補正値 |         |
|-----|----|-----|---------|
| 平成  | H  | 88  | 承認      |
| 令和  | R  | 118 |         |
|     |    |     | 戻る      |
|     |    |     | 削除      |
|     |    |     | 14.41.4 |

\*追加した元号は、以下のところで使用されます。 元号欄に自動セット

(伝票日付は、「運用」タブ「伝票日付初期値」によります。「前回入力日付」の場合、[H]が表示されることがあります。) ●支払査定表

●出面書

●発注書 ●工事登録 ●売上伝票

●現場日報 ●支払伝票 ●請求明細書

●各伝票検索条件および各集計資料、条件画面日付欄の初期値元号

●入金伝票(同時売上形式)

#### 基本設定 元号を変更 2見積書

●入庫伝票

●仕入伝票

見積書を和暦で運用(AMBを使用する=チェックON)している方は、変更します。 西暦で使用している方は、変更の必要はありません。 今後、西暦で運用することも可能です。西暦での運用をお勧めします。

[マスター保守]>[見積書]>[基本設 定]>「設定1」タブの「元号設定」をク リックし、新元号に変更します。

※元号を追加しても、登録済の伝票には影響 しません。

※「和暦を使用する」のチェックがOFFでも「 元号設定」は開けます。

「元号設定」の「元号」「補正値」を新元 号に変更します。

入力項目

| 元号  | 新元号「令和」を全角2文<br>字で入力    |
|-----|-------------------------|
| 補正値 | 補正値を半角数字で入力<br>固定値:2018 |

\*変更した元号は、「見積書」のみ で使用されます。

| 基本設定<br>基本情報 設定1 設定2 印刷                            | 没定                        | × |
|----------------------------------------------------|---------------------------|---|
| 金額表示<br>▼ 表紙の金額を自動計算する<br>○ 内税 ○ 外税 ○ 別記           | スタン ブ名称<br>スタン ブ<br>済 仮 留 |   |
| 消費税端数処理<br>○ 切捨て ○ 切上げ ◎ 四                         | 年表示<br>「 和暦を使用する<br>元号設定  |   |
| <b>印刷書式</b><br>印 <b>刷書式</b><br>印刷階層<br>反大 反中 反小 反編 |                           |   |
| 基準利益率 0.0 %                                        | - 年表示<br>「▼ 和暦を使用する       |   |
| 戻る[F1]                                             | 設定終了<br>元号 令和             |   |
|                                                    | 補正値 2018                  |   |

## 新元号に変更後、「平成」で伝票を入力するときは?

### 見積書

旧元号で見積書を作成したい時は、[見積書]>[基本設定]で元号を旧元号に変更す る必要があります。詳細は、前ページを参照してください。

### 工事受注

[工事受注]の「受注日」「契約日付」「工事日程」「進捗」の元号を変更してください。 ※「受注日」や「契約日付」が「平成」で「工事日程」や「完成日」が「令和」の場合は、「受 注日」や「契約日付」の元号を「H」と入力し、「工事日程」や「完成日」の元号を「R」と 入力します。

1つの工事で元号が混在しても問題ありません。 年の入力だけ注意してください。「H31年」と「R1年」だけ注意!!

|            |             | 工事         | 事受注        | [入力日付:2011/04/05]        |
|------------|-------------|------------|------------|--------------------------|
|            |             |            | 完成         | 我振替済 □ 受注 日 H 31/04/05   |
| 「工事コート"    | B91101      |            |            |                          |
| 工事名称       | 宮城県遠田郡遠田町   | 高岡内第10期下水道 | 整備事業       |                          |
| 工事略称       | 遠田町下水道整備    | グループ       |            |                          |
| 工事場所       | 宮城県掛川郡大和町   | 高岡内        |            |                          |
| 営業担当       | 404 中村謙二    | 工事担当 10:   | 2 本社工事 2 課 |                          |
| 得意先        | TODACHO 遠田町 |            | 詳細 得意先マスタ  | 2-                       |
| 受注区分       | ○元請 ⊙下請     | 工事分類 D2    | 公共土木工事     |                          |
| 工事概要       | 下水道工事 延長50  | lm         |            |                          |
|            | át.         | 負金額        |            | 工事日程                     |
| 契約日付       | 税抜金額        | 消費税 8 %    | 税込金額       |                          |
| H 31/04/05 | 30,000,000  | 2,400,000  | 32,400,000 | 着工日 R 1/05/02 R 01/05/02 |
| H          |             |            |            | 竣工日 R 1/09/15 R          |
| H          |             |            |            | 引渡日 R ●1/09/15 R         |
| H          |             |            |            | 進步                       |
| H          |             |            |            | 日 付 H 31/04/30           |
| H          |             |            |            | 進步率 20 % 進步率計算           |
| 合計金額       | 30,000,000  | 2,400,000  | 32,400,000 | 完成時は日付に完成日、進捗率に100を入力します |

### 各種伝票

各種伝票(発注書・入庫伝票・現場日報・仕入伝票・出面書・支払伝票・売上伝 票・入金伝票)は、「発注日」「納期」「入庫日」「日付」の元号を変更してください。 ※[発注書]の「発注日」が「平成」で「納期」が「令和」の場合は、「発注日」の元号を「H」 と入力し、「納期」の元号を「R」と入力します。 1つの発注書で元号が混在しても問題ありません。

年の入力だけ注意してください。「H31年」と「R1年」だけ注意!!

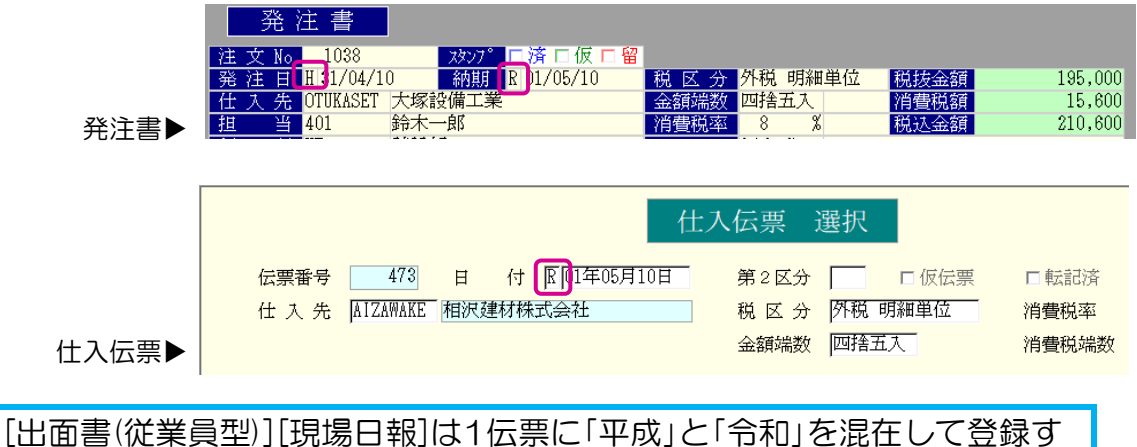

[出面書(従業員型)][現場日報]は1伝票に「平成」と「令和」を混在して登録することはできません。

### 支払査定

作成時の「支払日」と必要に応じて「集計期間」の元号を変更してください。 「支払日」と「集計期間」の元号が違っても問題ありません。 集計期間の元号が混在しても集計できます。 (例:H30年4月11日~R1年5月10日) 年の入力だけ注意してください。「H31年」と「R1年」だけ注意!!

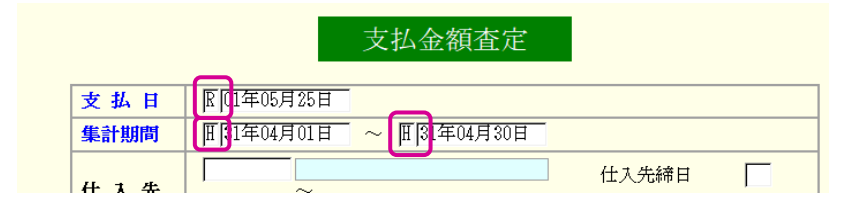

# 元号が混在しても、資料や帳票は正しく集計される?

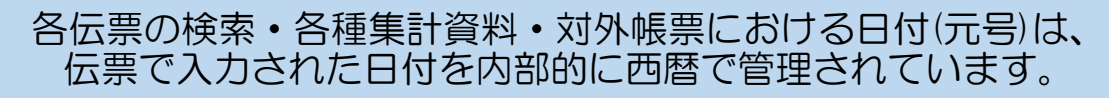

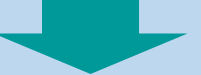

### 元号が混在しても正しく検索し集計されます。

### 見積書の検索

[見積書]の検索画面「見積作成日」は基本設定で元号を変更しても、「平成」で表示されますが正常に検索できます。 ※ただし、検索時に「平成31年5月1日」~と入力する必要がありますので注意してください。

見積一覧

| 出力順<br><u>見積No</u>               | ○ 見積作成日   ○<br>~ | 見積No<br>✓ | ○ 昇順<br><u>スタン</u> プ | ◎降順<br>□済 □仮 □留                  |
|----------------------------------|------------------|-----------|----------------------|----------------------------------|
| 見積作成日                            | 平成年月             | 日~平成年     | 月日                   |                                  |
| <del>19.息元</del><br>担当<br>税込見積金額 | ~<br>~           |           | 受注 (:<br>発注 (:       | 未受注 ○ 受注済 © 両方<br>未発注 ○ 発注済 © 両方 |
| 件名<br>場所                         |                  |           |                      |                                  |

### 工事受注・各伝票の検索

「平成30年12月31日」までの工事および伝票を検索する場合は、元号を「H」と入 カし、検索します。 「平成31年1月1日(令和1年1月1日)」以降は、「R」で検索します。(「H」でも検 索できます)

### ●平成30年12月31日までの検索

元号を「H」と入力し検索します

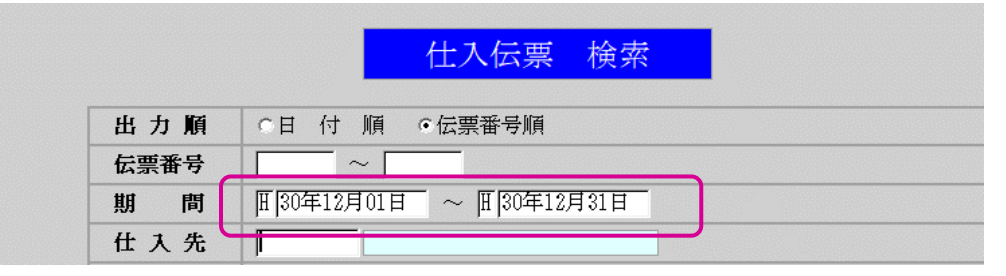

### ●平成31年1月1日(令和1年1月1日)以降の検索

元号を「R」と入力し検索します

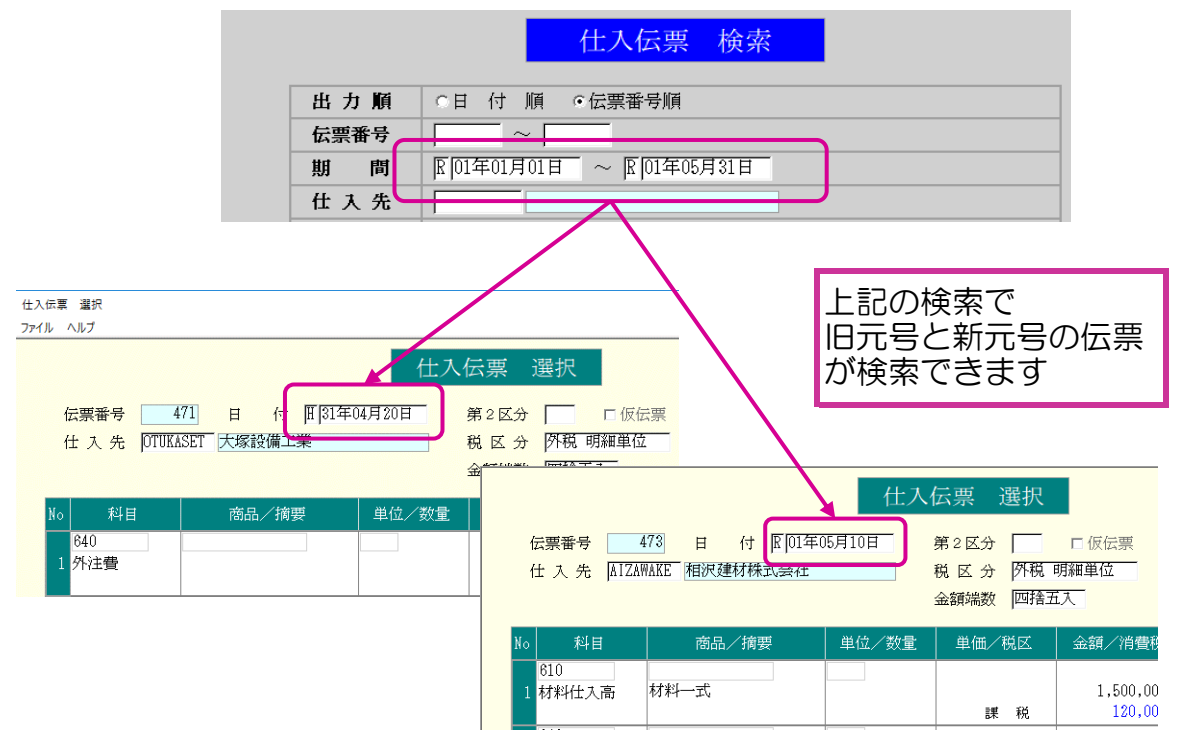

#### ※補足

平成30年8月1日から令和1年7月31日までをまとめて検索する方法

|           | 仕入伝票 検索                                |
|-----------|----------------------------------------|
| 出力順       | ○日 付 順 ○伝票番号順                          |
| 伝票番号      |                                        |
| 期 問       | 田30年08月01日 ~ 区01年07月31日                |
| 仕入先       |                                        |
| H30<br>とま | 年8月1日~R1年7月31日と指定する<br>とめて検索することができます。 |

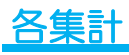

### 集計したい期間によって元号を「H」または「R」と指定します

|                                                                                                    | 工事原価明細                                                                                                    |  |  |  |  |  |  |
|----------------------------------------------------------------------------------------------------|----------------------------------------------------------------------------------------------------|--|--|--|--|--|--|
| 出力帳票                                                                                                    | <ul> <li>●工事原価明細書(A4)</li> <li>□連続印刷</li> <li>●工事原価明細書(A3)</li> <li>●工事原価仕入先集計表</li> <li>●工事原価工種集計表</li> </ul> |  |  |  |  |  |  |
| 出力順                                                                                                    | <ul> <li>○日付順</li> <li>○原価分類順</li> <li>○仕入先順</li> </ul>                                                        |  |  |  |  |  |  |
| エ     事     「 グループは合算して表示印刷する       1     1     1       1     1     1       1     1     1       1     1     1       1     1     1       1     1     1       1     1     1       1     1     1       1     1     1       1     1     1       1     1     1       1     1     1       1     1     1       1     1     1       1     1     1       1     1     1       1     1     1       1     1     1       1     1     1       1     1     1       1     1     1       1     1     1       1     1     1       1     1     1       1     1     1       1     1     1       1     1     1       1     1     1       1     1     1       1     1     1       1     1     1       1     1     1       1     1     1 |                                                                                                    |  |  |  |  |  |  |
| 集計期間                                                                                                    | 用 [30年04月01日 ~ ℝ [01年05月31日]                                                                                   |  |  |  |  |  |  |

| H30年4月1日~R1年5月31 |
|------------------|
| 日と指定して集計できます。    |

|   |        |        |    |              | -     | 工事原価問 | 月細 | 書(日付順)         |             |    |
|---|--------|--------|----|--------------|-------|-------|----|----------------|-------------|----|
| I | 事      | A9010  | 1  | ] 伊藤吾郎邸新築工事  |       |       |    | 30/04/0        | 01 ~ 01/05/ | 31 |
| 伝 | #      | 日付     | ٦  | 仕入先/得意先      | 料目    | 工種    |    | 品名/摘要          | 数量          | ľ  |
| 4 | 57 31, | /04/20 | 河月 | 東商店          | 租税公課  | 基礎工事  | 経  |                |             | ٦  |
| 4 | 20 31, | /04/29 | 東亻 | と商会 (株)      | 外注費   | 左官工事  | 外  | 外注工事           | 1           |    |
|   | 24 31  | /04/30 | 近朝 | 泰不動産株式会社     | 工事受入金 |       |    | 伊藤吾郎邸新築工事      | 1           | 1  |
|   | 6 31.  | /04/30 | 近朝 | 泰不動産株式会社     | 当座預金  |       |    |                |             |    |
|   | .3 31, | /04/30 | 相り | え建材株式会社      | 材料仕入高 | 共通    |    | クッションフロアー      | 11          |    |
| 4 | 05 31, | /04/30 | 東  | b商会 (株)      | 外注費   | 外壁工事  | 外  | 外注工事           | 1           |    |
|   |        |        |    |              |       |       |    | ** 31/04 計 **  |             |    |
|   | 01.    | /05/01 |    |              |       | 共通    |    | 出面書            |             | 7- |
|   | .4 01. | /05/20 | 相り | え建材株式会社      | 材料仕入高 | 共通    |    | キッチン 壁 デザインタイル | 10          | ٦  |
|   | .4 01. | /05/20 | 相別 | え建材株式会社      | 材料仕入高 | 共通    |    | バルコニー排水溝       | 5           |    |
|   | 4 01.  | /05/20 | 相》 | え 建材株式会社     | 材料仕入高 | 共通    |    | 浴室壁タイル         | 5           |    |
| 4 | 13 01. | /05/20 | 佐藤 | 泰土木工業        | 外注費   | 土工事   | 外  | 人夫代            | 15          |    |
| 4 | j1 01, | /05/21 | 河耳 | 東商店          | 外注費   | 雑工事   | 外  | 雑工事外注費         | 1           |    |
| 4 | 52 01, | /05/21 | 大骂 | <b>家設備工業</b> | 外注費   | 給排設備  | 共  | 水道工事           | 1           |    |
| 4 | 53 01. | /05/21 | 大時 | <b>家設備工業</b> | 外注費   | 空調工事  | 共  | 空調工事           | 1           |    |
| 4 | 64 01. | /05/21 | 大時 | 家設備工業        | 外注費   | 電気工事  | 共  | 動力設備工事         | 1           | ٦. |